ISB

Staatsinstitut für Schulqualität und Bildungsforschung

### Hintergrund

Das ISB benötigt von den in Bayern an Erasmus+ teilnehmenden Schulen jährlich zu anonymisierten, statistischen Zwecken folgende Dokumente:

- Akkreditierungsantrag (einmalig, nach erfolgreicher Antragsstellung)
- Mittelabruf (jährlich im Februar)
- Ggf. Antrag zum Kurzzeitprojekt (meistens Oktober und/oder März)

Die darin enthaltenen Zahlen werden in geeigneter Form aufbereitet, um das ISB und StMUK Bayern in die Lage zu versetzen die Qualität der Beratungstätigkeit zu verbessern und Richtungsentscheidungen im Hinblick auf die Schaffung von Fortbildungsangeboten zu treffen.

#### Zu keinem Zeitpunkt werden persönlich verknüpfbare Daten an andere Behörden außerhalb des Staatsinstituts für Schulqualität und Bildungsforschung weitergebeben – Ihre Daten sind bei uns sicher!

Danke für die Ihr Vertrauen und die zeitnahe Zusendung der Unterlagen!

# Anleitung zum Download der Anträge als PDF

Voraussetzung: Sie haben die Zugangsdaten des EU-Logins, mit dem der Antrag bzw. Mittelabruf gestellt worden ist.

- 1. Loggen Sie sich mit den EU-Logindaten der antragstellenden Person auf der <u>Antragsplattform Erasmus+</u> ein.
- 2. Klicken Sie auf den folgenden Link um auf <u>"Meine Anträge"</u> zu gelangen
- 3. Klicken Sie in der linken Spalte bei "Programmes" auf 'All' und bei Calls auf 'All'

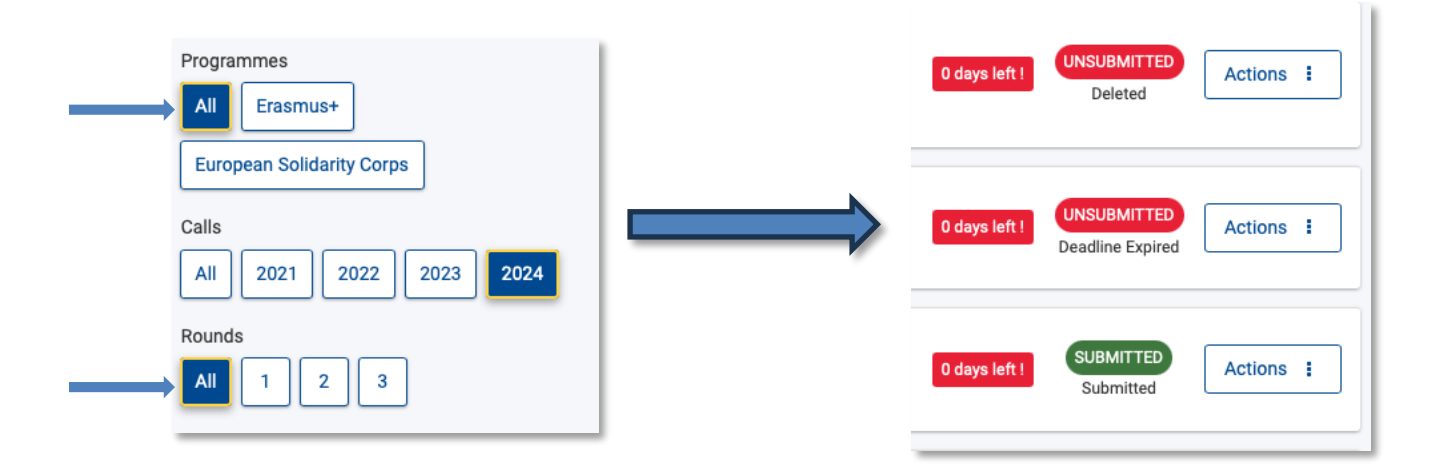

4. Es sollten nun alle jemals unter diesem Login angefangenen oder abgegebene Anträge angezeigt werden. Einige sind mit grün, andere mit rot markiert (s. oben)

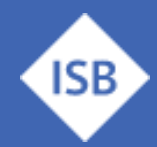

Staatsinstitut für Schulqualität und Bildungsforschung

5. Klicken Sie nun bei den entsprechenden (üblicherweise grün) markierten Antrag auf den blau hinterlegten Teil ,Form ID: KA-12X-SCH-ABCDEFG'

Form ID : KA120-SCH-06ADBA36 Applicant : Bayerisches Staatsinstitut für Schulqualität und Bildungsforschung (E10088478 - Germany) Programme : Erasmus+ - Call : 2021 Round 1 - Action type : Erasmus accreditation in school education (KA120-SCH)

- 6. Nun wird der alte Antrag im Detail angezeigt. Klicken Sie nun in der rechten oberen Ecke auf den Button mit der Aufschrift ,PDF' → das Dokument sollte nun als PDF in ihrem Downloadordner erscheinen.
- 7. Senden Sie uns bitte **ausschließlich** dieses PDF zu.

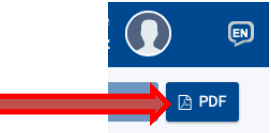

Je nach Antragsart und Form (Akkreditierung, Mittelabruf, Kurzzeitprojekt) verfahren Sie bitte auf Anfrage genauso.

Wir empfehlen generell nach Antragsstellung stets den Antrag in seiner letzten Version als PDF am eigenen PC zu archivieren.

Viel Erfolg bei Ihrer Projektarbeit & Danke für Ihre Unterstützung!

Das Erasmus+ Team des ISB

#### Ansprechpartner

Gerne hilft Ihnen das Erasmus+ Team des ISB – kontaktieren Sie uns bei Fragen jederzeit!

Für Schulbildung: Bernd Schwarz & Kathrin Vogt <u>erasmusplus-schulbildung@isb.bayern.de</u>, (089) 2170 – 2244 bzw. -2466

Für berufliche Bildung: Robert Stolzenberg & Andreas Heidenreich <u>erasmusplus-berufsbildung@isb.bayern.de</u>, (089) 2170 – 2220 bzw. -2376

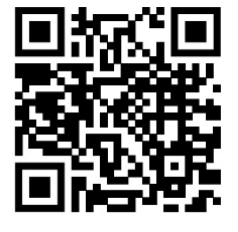

# Weiterführende Informationen

Im Folgenden finden Sie die Links für den intensiveren Einstieg in die Thematik Erasmus+

 Das Erasmus+ Infoportal des ISB gibt Ihnen einen ersten Einstieg in die Möglichkeiten von Erasmus+

https://www.erasmusplus.bayern.de/

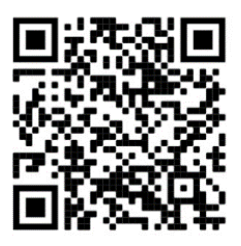